# Sonarqube-Github Workflow에 Sonarscanner 작업 만들기

이 문서는 Sonarqube-Gitlab Workflow에 Sonarscanner 작업 만들기 가이드를 공유하기 위해 작성되었다.

| 도구명 | Sonarqube, Github |
|-----|-------------------|
| 버전  | 9.5               |
| OS  | CentOS 8          |

| • Github Self-hosted Runner 만들기                      |
|------------------------------------------------------|
| ㅇ 초기 서버 설정 및 설치                                      |
| ◎ Sonarscanner 설치 및 설정                               |
| <ul> <li>Github에 Self-hosted Runner 등록하기</li> </ul>  |
| Github Action                                        |
| <ul> <li>비밀키 생성하기</li> </ul>                         |
| <ul> <li>Sonarqube 용 Branch 생성</li> </ul>            |
| ◎ Workflow 생성                                        |
| <ul> <li>Java Maven용 Action yml 파일</li> </ul>        |
| <ul> <li>NodeJs용 Action yml 파일</li> </ul>            |
| <ul> <li>C/C++/Objective-C용 Action yml 파일</li> </ul> |
| <ul> <li>확인</li> </ul>                               |
| <ul> <li>Branch 삭제</li> </ul>                        |
|                                                      |

참조 링크

### Github Self-hosted Runner 만들기

#### 초기 서버 설정 및 설치

- 시간 확인 및 파일 읽기 수 설정
   JDK11
   NodeJS 18

- Maven 3.8.6 설치
   cmake 설치

```
#
date
#
timedatectl list-timezones | grep Seoul
sudo timedatectl set-timezone Asia/Seoul
vi /etc/profile
#
        ulimit -n 131072
        ulimit -u 8192
ulimit -n
ulimit -u
#JDK 11
wget 'https://github.com/AdoptOpenJDK/openjdk11-binaries/releases/download/jdk-11.0.7%2B10/OpenJDK11U-
jdk_x64_linux_hotspot_11.0.7_10.tar.gz' -0 /opt/OpenJDK11U-jdk_x64_linux_hotspot_11.0.7_10.tar.gz
#JDK 11
cd /opt
chmod 700 OpenJDK11U-jdk_x64_linux_hotspot_11.0.7_10.tar.gz
tar -xvzf OpenJDK11U-jdk_x64_linux_hotspot_11.0.7_10.tar.gz
mkdir javall
mv jdk-11.0.7+10/ jdk11
mv jdk11 /opt/
#
vi /etc/profile
#
        JAVA_HOME=/opt/jdk11
        PATH=$PATH:$JAVA_HOME/bin
        export JAVA_HOME
        export PATH
source /etc/profile
#JDK
echo $JAVA_HOME
java -version
#NodeJS
sudo curl -fsSL https://rpm.nodesource.com/setup_18.x | bash -
sudo yum install -y nodejs
#Maven
cd /opt
wget https://archive.apache.org/dist/maven/maven-3/3.8.6/binaries/apache-maven-3.8.6-bin.tar.gz
chmod 700 apache-maven-3.8.6-bin.tar.gz
tar -xvzf apache-maven-3.8.6-bin.tar.gz
ln -s apache-maven-3.8.6 maven
#
        MAVEN_HOME=/opt/jdk11
        PATH=$PATH:$JAVA_HOME/bin:$MAVEN_HOME/bin
        export JAVA_HOME MAVEN_HOME
source /etc/profile
#Maven
echo $MAVEN_HOME
mvn -v
#CFamily (cmake)
yum install cmake -y
yum install gcc-c++
```

#### Sonarscanner 설치 및 설정

- Maven Sonarqube 설정
- Sonarscanner 다운로드
   Sonarscanner Cfamily 다운

```
#Maven Sonarqube
cd $MAVEN_HOME/conf
vim settings.xml
     (ex: PluginGroups PluginGroup)
#
<settings>
   <pluginGroups>
       <pluginGroup>org.sonarsource.scanner.maven</pluginGroup>
    </pluginGroups>
    <profiles>
       <profile>
            <id>sonar</id>
            <activation>
               <activeByDefault>true</activeByDefault>
            </activation>
            <properties>
            <project.reporting.outputEncoding>UTF-8</project.reporting.outputEncoding>
       <sonar.sourceEncoding>UTF-8</sonar.sourceEncoding>
           </properties>
       </profile>
    </profiles>
</settings>
#Sonarscanner
cd /opt
wget https://binaries.sonarsource.com/Distribution/sonar-scanner-cli/sonar-scanner-cli-4.7.0.2747-linux.zip
chmod 755 sonar-scanner-cli-4.7.0.2747-linux.zip
unzip sonar-scanner-cli-4.7.0.2747-linux.zip
±
ln -s sonar-scanner-4.7.0.2747-linux/ sonar-scan
#Sonarscanner CFamily
cd /opt/
wget {SonarQube URL}/static/cpp/build-wrapper-linux-x86.zip
chmod 755 build-wrapper-linux-x86.zip
unzip build-wrapper-linux-x86.zip
#
ln -s build-wrapper-linux-x86 build-wrapper
#
vi /etc/profile
#
       export SONAR_SCAN=/opt/sonar-scan
       export SONAR_CSCAN=/opt/build-wrapper
       #PATH
       PATH=$PATH:$JAVA_HOME/bin:$MAVEN_HOME/bin:$SONAR_SCAN/bin:$SONAR_CSCAN
       source /etc/profile
#
echo $SONAR_SCAN
echo $SONAR_CSCAN
#Runner Command
shasum
```

#### Github에 Self-hosted Runner 등록하기

 Actions 권한 확인 Settings → Actions → General → Actions permissions

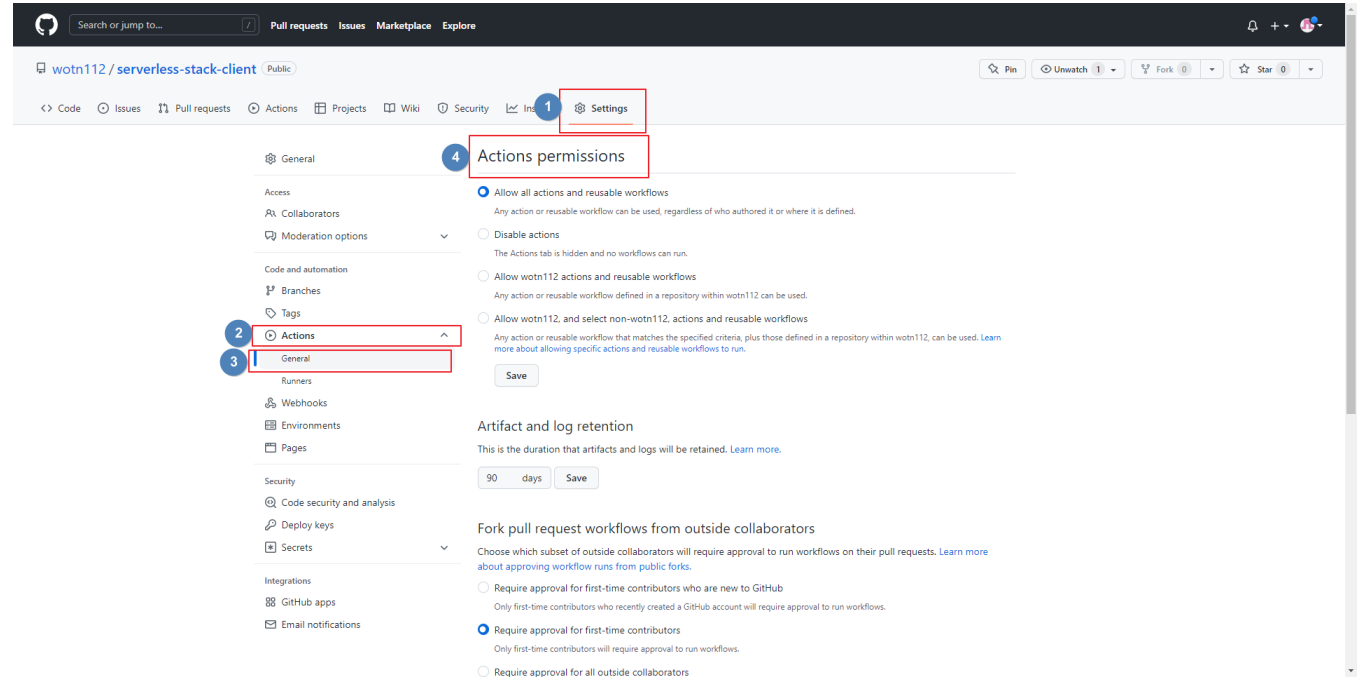

 저장소 기준: 저장소 → Settings → Actions → Runner → New Self-hosted runner root로 실행불가

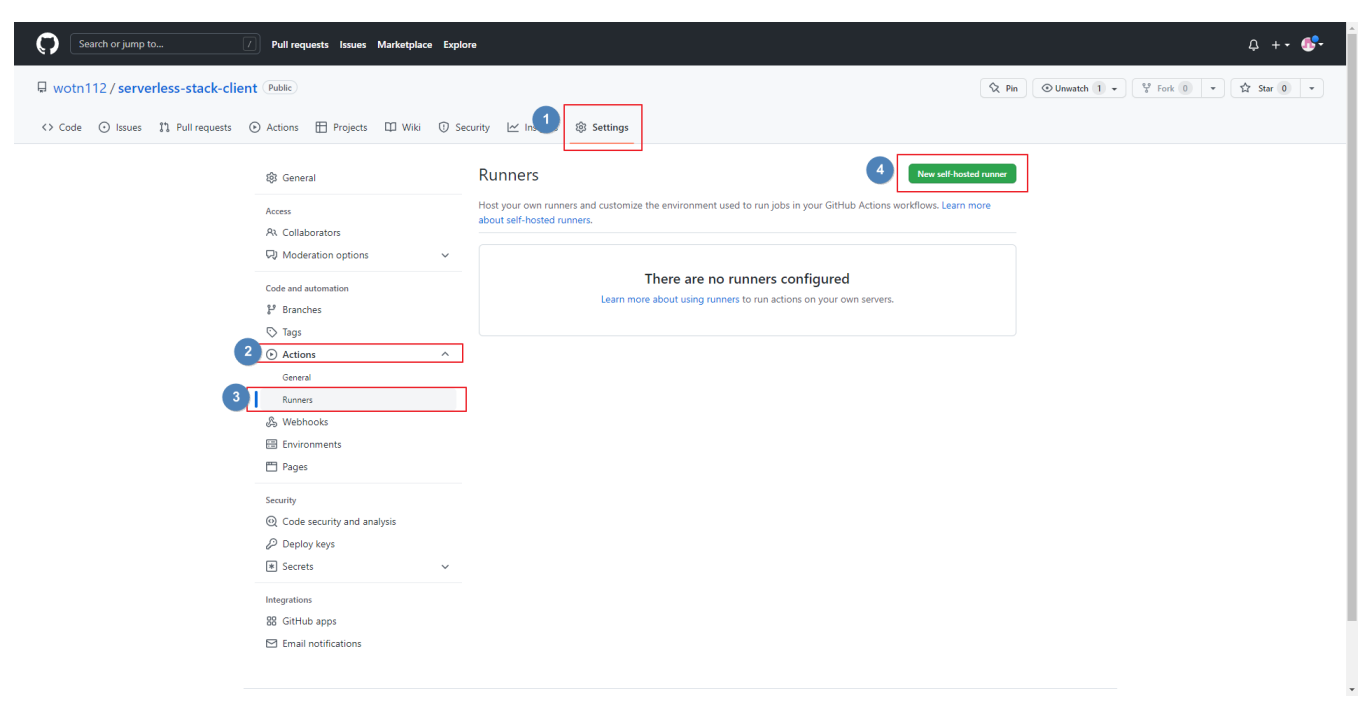

 Architecture : 해당 서버에서 uname -m 으로 확인 해당 페이지에 나오는 대로 명령어 입력

| 钧 General                                                                        | Runners / Create self-hosted runner                                                                                                    |
|----------------------------------------------------------------------------------|----------------------------------------------------------------------------------------------------|
| Access At Collaborators D Moderation options Code and sutomation B Branches C as | Adding a self-hosted runner requires that you download, configure. and execute the GitHub Actions Runner. By downloading and configuring the GitHub Actions Runner. you agree to the GitHub Terms of Service or GitHub Corporate Terms of Service as applicable.  Runner image  macOS  C macOS  C m |
| Actions     General     Runners     & Webbhooks                                  | Architecture<br>x64 •<br>Download                                                                                                    |
| Environments Pages Security Q Code security and analysis P Deploy keys Secrets V | <pre># Create a folder \$ Modir actions-runner &amp;&amp; cd actions-runner # Downlad the latest runner package \$ curl - a actions-runner-linux.x64-2.294.0.tar.gz -L https://github.com/actions/runner/relasses/downladd/v2.294.0/actions-runner-linux-x64-2.294.0.tar.gz # Optional: Validate the hash \$ com or assorbides/baseb060/56/004800c56109dba4a859eaf65e131780 actions-runner-linux-x64- 2.294.0.tar.gz = instant -a 255 -c </pre>                                                                                                    |
| Integrations<br>88 GitHub apps<br>🖾 Email notifications                          | # Extract the installer<br>\$ tar xf //actions-runner-linux-x64-3.294.0.tar.gz<br>Configure                                                                                                    |
|                                                                                  | <pre># Create the runner and start the configuration experience<br/>\$ ./config.shurl https://github.com/wotn112/serverless-stack-clienttoken AP21U0213PL10P0125NR2MTC365RY<br/># Last step, run it!<br/>\$ ./run.sh</pre>                                                                                                    |

 name: sonar label: sonar

| Runner removal                                                                                                    |
|----------------------------------------------------------------------------------------------------|
| <pre>Inter runner remove token: ************************************</pre>                                                                                                    |
| atlasslans)A atlansing John Line and An and An |
| Runner removal                                                                                                    |
| Removed successfully Removed scredentials Removed successfully                                                                                                    |
| [atlassian@jk actions-runner]\$ ./config.shurl https://github.com/wotnll2/sonarqubeCrunnertoken AP2IUX73RWPZIBMEP7RFDG3C4EHRM                                                                                                    |
| Self-hosted runner registration                                                                                                    |
| Authentication                                                                                                    |
| ( Connected to GitHub                                                                                                    |
| + Runner Registration                                                                                                    |
| Enter the name of the runner group to add this runner to: [press Enter for Default]                                                                                                    |
| Inter the name of runner: [press Enter for jk] sonar                                                                                                    |
| fhis runner will have the following labels: 'self-hosted', 'Linux', 'X64'<br>Enter any additional labels (ex. label-1,label-2): [press Enter to skip] sonar                                                                                                    |
| ( Runner successfully added Runner connection is good                                                                                                    |
| <pre># Runner settings</pre>                                                                                                    |
| inter name of work folder: [press Enter for _work]                                                                                                    |
| / Setings Saved.                                                                                                    |
| [atlassian@jk actions-runner]\$                                                                                                    |
|                                                                                                    |

■ 해당 서버에 ./run.sh 실행(백그라운드 실행 시 "./run.sh &")

서비스로 변경(sudo ./svc.sh install USERNAME) 시작(sudo ./svc.sh start)

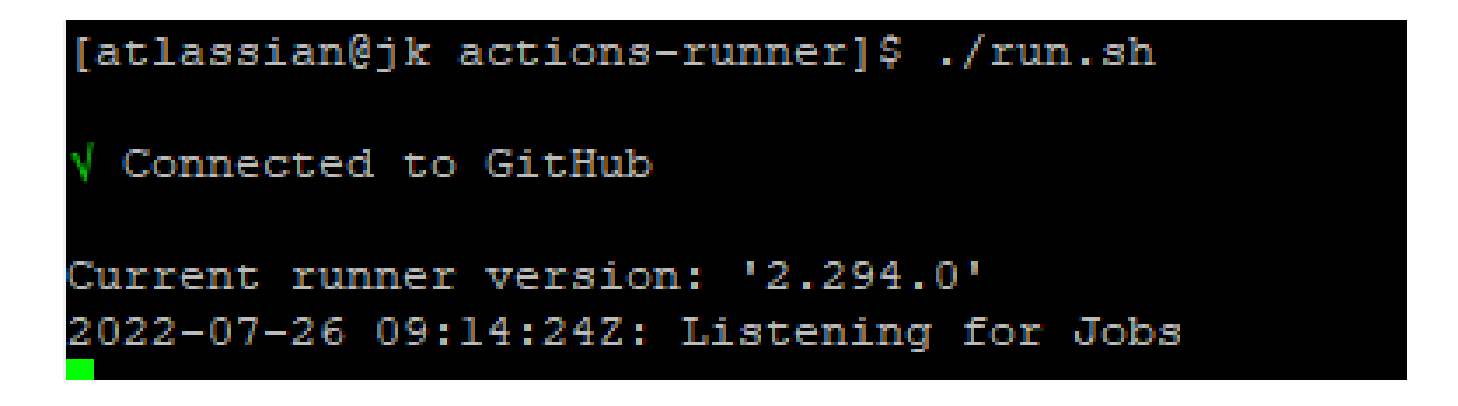

■ Settings → Actions → Runners 에서 상태 확인

| Search or jump to                  | Pull requests Issues Marketplace Exp                                | lore                                                                                                    | Q +• <b>6</b> •                                                                                                    |
|------------------------------------|---------------------------------------------------------------------|----------------------------------------------------------------------------------------------------|----------------------------------------------------------------------------------------------------|
| 🖟 wotn112/serverless-stack-clien   | t Public                                                            |                                                                                                    | Image: Second state         Image: Second state         Image: Second state |
| <> Code 💿 Issues 🏦 Pull requests ( | 💿 Actions 🖽 Projects 🖽 Wiki 🛈 S                                     | Security 🗠 Ins 1 🛞 Settings                                                                                                    |                                                                                                    |
|                                    | 鐐 General                                                           | Runners                                                                                                    | osted runner                                                                                                    |
|                                    | Access<br>83. Collaborators                                         | Host your own runners and customize the environment used to run jobs in your GitHub Actions workflows. Lear<br>about self-hosted runners. | rn more                                                                                                    |
|                                    | Q Moderation options      ✓                                         | Runners Status                                                                                                    |                                                                                                    |
|                                    | Code and automation                                                 | Sonar self-hosted Linux (X64) sonar • Ide                                                                                                 |                                                                                                    |
|                                    | 🔁 Tags                                                              |                                                                                                    |                                                                                                    |
|                                    | General                                                             |                                                                                                    |                                                                                                    |
|                                    | Runners                                                             |                                                                                                    |                                                                                                    |
|                                    | 🖽 Environments                                                      |                                                                                                    |                                                                                                    |
|                                    | Security                                                            |                                                                                                    |                                                                                                    |
|                                    | <ul> <li>Code security and analysis</li> <li>Deploy keys</li> </ul> |                                                                                                    |                                                                                                    |
|                                    | * Secrets ~                                                         |                                                                                                    |                                                                                                    |
|                                    | Integrations<br>88 GitHub apps                                      |                                                                                                    |                                                                                                    |
|                                    | Email notifications                                                 |                                                                                                    |                                                                                                    |
|                                    |                                                                     |                                                                                                    | ,                                                                                                    |

### Github Action

### 비밀키 생성하기

■ Settings  $\rightarrow$  Secrets  $\rightarrow$  Actions  $\rightarrow$  New repository secret 선택

| Search or jump to 7                 | Pull requests Issues Market            | place Explore                                            |                                                                                                    |                                                                                                    |                                                 |                          | ၞ +• ∰•    |
|-------------------------------------|----------------------------------------|----------------------------------------------------------|----------------------------------------------------------------------------------------------------|----------------------------------------------------------------------------------------------------|-------------------------------------------------|--------------------------|------------|
| 🖟 wotn112 / serverless-stack-clien  | t Public                               |                                                          |                                                                                                    |                                                                                                    | 🛇 Pin                                           | ⊙ Unwatch 1 ▾ 😵 Fork 0 ▾ | ☆ Star 0 マ |
| <> Code ⊙ Issues 11 Pull requests ( | ∋ Actions 🗄 Projects 🖽 W               | /iki 🛈 Secu                                              | ity 🗠 Ins 🚺 🕸 Settings                                                                                                    |                                                                                                    |                                                 |                          |            |
|                                     |                                        |                                                          | Actions socrats                                                                                                    |                                                                                                    | 4 New repeating a correct                       | ]                        |            |
|                                     | 893 General                            |                                                          | Actions secrets                                                                                                    |                                                                                                    | New repository secret                           |                          |            |
|                                     | Access                                 |                                                          | Secrets are environment variables that are<br>secrets for Actions.                                                                           | e encrypted. Anyone with collaborator access                                                                          | to this repository can use these                |                          |            |
|                                     | Moderation options                     | ~                                                        | Secrets are not passed to workflows that                                                                                                    | are triggered by a pull request from a fork. Lea                                                                      | arn more.                                       |                          |            |
|                                     | Code and automation                    |                                                          | Environment secrets                                                                                                    |                                                                                                    |                                                 |                          |            |
|                                     | Tags                                   |                                                          | -1                                                                                                    |                                                                                                    |                                                 |                          |            |
|                                     | Actions     Mebbooks                   | ~                                                        | Encrypted environment secrets allo                                                                                                    | secrets for this repository's envi-<br>w you to store sensitive information, such as a                                | ironments.<br>iccess tokens, in your repository |                          |            |
|                                     | Environments                           |                                                          | Manage                                                                                                    | environments.<br>e your environments and add environment sec                                                          | rets                                            |                          |            |
|                                     | 🗂 Pages                                |                                                          |                                                                                                    |                                                                                                    |                                                 |                          |            |
|                                     | Security                               |                                                          |                                                                                                    |                                                                                                    |                                                 |                          |            |
|                                     | Deploy keys                            |                                                          | Repository secrets                                                                                                    |                                                                                                    |                                                 |                          |            |
| 3                                   | * Secrets Actions                      | ^                                                        | There                                                                                                    | e are no secrets for this reposito                                                                                    | ory.                                            |                          |            |
| L                                   | Dependabot                             |                                                          | Encrypted secrets allow you t                                                                                                    | to store sensitive information, such as access to                                                                     | okens, in your repository.                      |                          |            |
|                                     | Integrations                           |                                                          |                                                                                                    |                                                                                                    |                                                 |                          |            |
|                                     | 器 GitHub apps<br>⊡ Email notifications |                                                          |                                                                                                    |                                                                                                    |                                                 |                          |            |
|                                     |                                        |                                                          |                                                                                                    |                                                                                                    |                                                 |                          |            |
|                                     |                                        |                                                          |                                                                                                    |                                                                                                    |                                                 |                          |            |
| SONAR_URL: son<br>SONAR_TOKEN: s    | arqube Url<br>sonarqube token          |                                                          |                                                                                                    |                                                                                                    |                                                 |                          |            |
| SONAR_USER: so                      |                                        |                                                          |                                                                                                    |                                                                                                    |                                                 |                          |            |
| SONAR_PASSWO                        | RD: 해당 ID passv                        | vord                                                     |                                                                                                    |                                                                                                    |                                                 |                          |            |
| sona                                | arqube Projects Portfolios             | Issues Rules                                             | Quality Profiles Quality Gates A                                                                                                    | dministration                                                                                                    | <ul> <li>Q Search for project</li> </ul>        | S                        |            |
|                                     |                                        |                                                          |                                                                                                    | Drafile Seauch                                                                                                    | National Desirate                               |                          |            |
|                                     |                                        | A Adri                                                   | Inistrator                                                                                                    | Prolite Security                                                                                                    | Nonications Projects                            |                          |            |
|                                     |                                        |                                                          |                                                                                                    |                                                                                                    |                                                 |                          |            |
|                                     |                                        | Tokens                                                   |                                                                                                    |                                                                                                    |                                                 |                          |            |
|                                     |                                        | If you want to e<br>services, you co<br>not letting your | nforce security by not providing credentials o<br>in provide a User Token as a replacement of<br>analysis user's password going through your | f a real SonarQube user to run your code scan or<br>the user login. This will increase the security of yo<br>network. | r to invoke web<br>our installation by          |                          |            |
|                                     |                                        | Generate Tok                                             | ens                                                                                                    |                                                                                                    |                                                 |                          |            |
|                                     |                                        | Github                                                   | User Token                                                                                                    | - Generate                                                                                                    |                                                 |                          |            |
|                                     |                                        | Name                                                     | Type Project                                                                                                    | Last use Created                                                                                                    | Revoke                                          |                          |            |
|                                     |                                        | 2411000                                                  |                                                                                                    |                                                                                                    | Lierone                                         |                          |            |

test2323 User < 1 hour ago July 27, 2022 Revoke

Enter a new password All fields marked with \* are required Old Password \* New Password \* Confirm Password \*

Update

| or ocheran                                                     |   | Actions secrets                                                                                                    |                                                                                                    | New repository secret  |  |  |  |
|----------------------------------------------------------------|---|----------------------------------------------------------------------------------------------------|----------------------------------------------------------------------------------------------------|------------------------|--|--|--|
| access<br>२२ Collaborators<br>२३ Moderation options            | ~ | Secrets are environment variables that are encr<br>secrets for Actions.<br>Secrets are not passed to workflows that are tri | ypted. Anyone with collaborator access to this re<br>ggered by a pull request from a fork. Learn more.                                                                                                    | pository can use these |  |  |  |
| Code and automation                                            |   | Environment secrets                                                                                                    |                                                                                                    |                        |  |  |  |
| ∑ Tags<br>D Actions<br>& Webhooks<br>∰ Environments<br>∰ Pages | ~ | There are no secr<br>Encrypted environment secrets allow you<br>Manage your                                                 | There are no secrets for this repository's environments.<br>Encrypted environment secrets allow you to store sensitive information, such as access tokens, in your repository<br>environments.<br>Manage your environments and add environment secrets |                        |  |  |  |
| ecurity                                                        |   |                                                                                                    |                                                                                                    |                        |  |  |  |
| ④ Code security and analysis ∅ Deploy keys                     |   | Repository secrets                                                                                                    |                                                                                                    |                        |  |  |  |
| Secrets     Actions                                            | ^ | SONAR_PASSWORD                                                                                                    | Updated now                                                                                                    | Update Remove          |  |  |  |
| Dependabot                                                     |   | SONAR_TOKEN                                                                                                    | Updated 34 minutes ago                                                                                                    | Update Remove          |  |  |  |
| ntegrations<br>18 GitHub apps                                  |   |                                                                                                    | Updated 1 hour ago                                                                                                    | Update Remove          |  |  |  |
| Email notifications                                            |   | SONAR_USER                                                                                                    | Updated 10 seconds ago                                                                                                    | Update Remove          |  |  |  |
|                                                                |   |                                                                                                    |                                                                                                    |                        |  |  |  |

### Sonarqube 용 Branch 생성

■ 해당 저장소에서 branch 선택

| Search or jump to                                                                            | 7 Pull requests Issues Marketpla | ce Explore                                |                                   |                                                                                                    | ¢ +• 🐠           |
|----------------------------------------------------------------------------------------------|----------------------------------|-------------------------------------------|-----------------------------------|----------------------------------------------------------------------------------------------------|------------------|
| 🖟 wotn112 / serverless-stack                                                                 | c-client (Public)                |                                           |                                   | Image: Second second second | k 0 - 🔂 Star 0 - |
| <> Code ⊙ Issues \$1 Pull requ                                                               | ests 🕟 Actions 🖽 Projects 🖽 Wiki | 🛈 Security 🗠 Insights 🚳 Settings          |                                   |                                                                                                    |                  |
|                                                                                              | 🐉 master 👻 🕻 1 branch 🛇          | 0 tags                                    | Go to file Add file - Code -      | About 🕸                                                                                                    |                  |
|                                                                                              | Daud Setting up our React app    |                                           | fcd12a0 on 5 Oct 2020 🔞 3 commits | No description, website, or topics provided.                                                                                                    |                  |
|                                                                                              | public                           | Setting up our React app                  | 2 years ago                       | ☆ 0 stars                                                                                                    |                  |
|                                                                                              | src src                          | Setting up our React app                  | 2 years ago                       | 1 watching     0 forks                                                                                                    |                  |
|                                                                                              | .gitignore                       | Setting up our React app                  | 2 years ago                       | 8 010165                                                                                                    |                  |
|                                                                                              | C README.md                      | Initialize project using Create React App | 2 years ago                       | Releases                                                                                                    |                  |
|                                                                                              | package-lock.json                | Setting up our React app                  | 2 years ago                       | No releases published                                                                                                    |                  |
|                                                                                              | package.json                     | Setting up our React app                  | 2 years ago                       | Create a new release                                                                                                    |                  |
|                                                                                              | E README.md                      |                                           | ı                                 | Packages                                                                                                    |                  |
|                                                                                              | This project was bootstrapped    | d with Create React App.                  |                                   | No packages published<br>Publish your first package                                                                                                    |                  |
|                                                                                              | Available Scripts                |                                           |                                   |                                                                                                    |                  |
|                                                                                              | In the project directory, you c  | an run:                                   |                                   | Languages                                                                                                    |                  |
|                                                                                              | num stant                        |                                           |                                   | JavaScript 70.7% • HTML 18.4%                                                                                                    |                  |
|                                                                                              | npm scarc                        |                                           |                                   | <ul> <li>C22 10.9%</li> </ul>                                                                                                    |                  |
|                                                                                              | Open http://localhost:3000 to    | view it in the browser.                   |                                   |                                                                                                    |                  |
| The page will reload if you make edits.<br>You will also see any lint errors in the console. |                                  |                                           |                                   |                                                                                                    |                  |
|                                                                                              | npm test                         |                                           |                                   |                                                                                                    |                  |
| Neuro Due 1 4                                                                                | 160                              |                                           |                                   |                                                                                                    |                  |

New Branch 선택

| Search or jump to                 | Pull requests         Issues         Marketplace         Explore                                        | ር +• 🐠       |
|-----------------------------------|----------------------------------------------------------------------------------------------------|--------------|
| 🖟 wotn112 / serverless-stack-clie | ent (Public) 🛇 Vinwatch 1 + ) 💱 Fork 🛛                                                                  | * ☆ Star 0 * |
| <> Code ⊙ Issues 11 Pull requests | 🕟 Actions 🖽 Projects 🕮 Wilki 🛈 Security 🗠 Insights 🚯 Settings                                           |              |
|                                   | Q. Search branches Yours Active Stale All branches New branch                                           |              |
|                                   | Default branch z²                                                                                       |              |
|                                   | master D Updated 2 years ago by Daud (Default)                                                          |              |
|                                   |                                                                                                    |              |
|                                   | 🗘 © 2022 GitHub, Inc. Terms Privacy Security Status Docs Contact GitHub Pricing API Training Blog About |              |
|                                   |                                                                                                    |              |

Branch Name: sonarscan

| Search or jump to 7 Pt                | uli requests Issues Marketplace Explore          |                                           |                             | ۵ +۰ 🚱        |  |
|---------------------------------------|--------------------------------------------------|-------------------------------------------|-----------------------------|---------------|--|
| wotn112 / serverless-stack-client @ut | blic)<br>tions 🖽 Projects 🖽 Wiki ① Security 🗠 I= | Create a branch                           | ×                           | ○ Unwatch 1 • |  |
| Q                                     | Search branches                                  | Branch name<br>sonarscan<br>Branch source | C Active Stale All branches | New branch    |  |
|                                       | naster (D Updated 2 years ago by Daud            | P master   Refail Share feedback  Create  | branch                      | 1             |  |
| <b>O</b> •                            | 2022 GitHub, Inc. Terms Privacy Security         | Status Docs Contact GitHub Pricing        | API Training Blog About     |               |  |
|                                       |                                                  |                                           |                             |               |  |
|                                       |                                                  |                                           |                             |               |  |
|                                       |                                                  |                                           |                             |               |  |
|                                       |                                                  |                                           |                             |               |  |
|                                       |                                                  |                                           |                             |               |  |

### Workflow 생성

■ 저장소에서 sonarscan Branch 선택

| Search or jump to 7 Pull re                          | equests Issues Marketplace Explore                                              | 2                                           |                                   |                                                                             | Q +• 🚱•                                            |
|------------------------------------------------------|---------------------------------------------------------------------------------|---------------------------------------------|-----------------------------------|-----------------------------------------------------------------------------|----------------------------------------------------|
| United Serverless-stack-client (Public)              |                                                                                 |                                             |                                   | ♀ Pin                                                                       | ▼ <sup>12</sup> / <sub>0</sub> Fork 0 ▼ ☆ Star 0 ▼ |
| <> Code      Issues      Pull requests      Actions  | is 🗄 Projects 🕮 Wiki 🛈 Secu                                                     | urity 🗠 Insights 🚯 Settings                 |                                   |                                                                             |                                                    |
| 1 🐉 mas                                              | aster 🗸 🕻 2 branches 💿 0 tags                                                   |                                             | Go to file Add file - Code -      | About 🕸                                                                     |                                                    |
| Switch b<br>Find or                                  | branches/tags X<br>or create a branch                                           | n, or require status checks before merging. | Protect this branch ×             | No description, website, or topics provided.                                |                                                    |
| Branch                                               | hes Tags<br>sster default                                                       |                                             | fcd12a0 on 5 Oct 2020 😗 3 commits | <ul> <li>O 1 watching</li> <li>♀ 0 forks</li> </ul>                         |                                                    |
| 2 sona                                               | tarscan S                                                                       | etting up our React app                     | 2 years ago                       |                                                                             |                                                    |
|                                                      | View all branches S                                                             | etting up our React app                     | 2 years ago                       | Releases                                                                    |                                                    |
| .gi                                                  | jitignore S                                                                     | etting up our React app                     | 2 years ago                       | No releases published<br>Create a new release                               |                                                    |
|                                                      | EADME.md Ir                                                                     | nitialize project using Create React App    | 2 years ago                       |                                                                             |                                                    |
| C pa                                                 | ackage-lock.json S                                                              | etting up our React app                     | 2 years ago                       | Packages                                                                    |                                                    |
| pa                                                   | ackage.json S                                                                   | etting up our React app                     | 2 years ago                       | No packages published<br>Publish your first package                         |                                                    |
| II RE                                                | LEADME.md                                                                       |                                             | ı                                 |                                                                             |                                                    |
| This project was bootstrapped with Create React App. |                                                                                 |                                             |                                   | Languages                                                                   |                                                    |
| Ava                                                  | /ailable Scripts                                                                |                                             |                                   | <ul> <li>JavaScript 70.7%</li> <li>HTML 18.4%</li> <li>CSS 10.9%</li> </ul> |                                                    |
| In th                                                | he project directory, you can run:                                              |                                             |                                   |                                                                             |                                                    |
| npr                                                  | m start                                                                         |                                             |                                   |                                                                             |                                                    |
| Run:<br>Ope                                          | is the app in the development mode.<br>en http://localhost:3000 to view it in t | the browser.                                |                                   |                                                                             |                                                    |

■ Add File → Create New file 선택

| Search or jump to                | 7 Pull requests Issues Marketplace E                                                | cplore                                                   |                                      |                                                                          | Q +• 👫                |
|----------------------------------|-------------------------------------------------------------------------------------|----------------------------------------------------------|--------------------------------------|--------------------------------------------------------------------------|-----------------------|
| 🖟 wotn112/serverless-stack-clier | nt (Public)                                                                         |                                                          |                                      | Q Pin                                                                    | ♥ Fork 0 ▼ ☆ Star 0 ▼ |
| <> Code 🕑 Issues 👫 Pull requests | ⊙ Actions 🗄 Projects 🖽 Wiki ①                                                       | Security 🗠 Insights 🔞 Settings                           |                                      |                                                                          |                       |
|                                  | 1 <sup>4</sup> sonarscan - 1 <sup>4</sup> 2 branches 0 tags Go to Add file - Code - |                                                          |                                      | About 🕸                                                                  |                       |
|                                  | This branch is up to date with master.                                              |                                                          | Create new file Upload files         | No description, website, or topics provided.                             |                       |
|                                  | Daud Setting up our React app                                                       |                                                          | fcd12a8 on 5 Oct 2020 🔞 3 commits    | <ul> <li>☆ 0 stars</li> <li>⊙ 1 watching</li> <li>2 0 fordure</li> </ul> |                       |
|                                  | public                                                                              | Setting up our React app                                 | 2 years ago                          | V 0 TORKS                                                                |                       |
|                                  | src src                                                                             | Setting up our React app                                 | 2 years ago                          | Palassas                                                                 |                       |
|                                  | gitignore                                                                           | Setting up our React app                                 | 2 years ago<br>No releases published |                                                                          |                       |
|                                  | README.md                                                                           | Initialize project using Create React App                | 2 years ago                          | Create a new release                                                     |                       |
|                                  | package-lock.json                                                                   | Setting up our React app                                 | 2 years ago                          |                                                                          |                       |
|                                  | package.json                                                                        | Setting up our React app                                 | 2 years ago                          | Packages                                                                 |                       |
|                                  | i≣ README.md                                                                        |                                                          | 1                                    | No packages published<br>Publish your first package                      |                       |
|                                  | This project was bootstrapped with                                                  | Create React App.                                        |                                      | Languages                                                                |                       |
|                                  | Available Scripts                                                                   | Available Scripts In the project directory, you can run: |                                      |                                                                          |                       |
|                                  | In the project directory, you can run                                               |                                                          |                                      |                                                                          |                       |
|                                  | npm start                                                                           |                                                          |                                      |                                                                          |                       |
|                                  | Runs the app in the development n<br>Open http://localhost:3000 to view             |                                                          |                                      |                                                                          |                       |
|                                  | The page will reload if you make eo                                                 | lits.                                                    |                                      |                                                                          |                       |

■ 해당 부분에 "/.github/workflows/sonar.yml" 입력

| Search or jump to 🕧                 | Pull requests issues Marketplace Explore                    | Q +• 🚱•        |
|-------------------------------------|-------------------------------------------------------------|----------------|
| 🖟 wotn112/serverless-stack-client   | Public                                                      |                |
| <> Code 🕥 Issues 11 Pull requests 🕥 | Actions 🖽 Projects 🖽 Wilki 🛈 Security 🗠 Insights 🔯 Settings |                |
|                                     | serverless-stack-client / Name your file ir senarscan       | Cancel changes |
|                                     | Edit new file     O Preview                                 | Spaces         |
|                                     | 1                                                           |                |
|                                     |                                                             |                |
|                                     |                                                             |                |
|                                     |                                                             |                |
|                                     |                                                             |                |
|                                     |                                                             |                |
|                                     |                                                             |                |
|                                     |                                                             |                |
|                                     |                                                             |                |
|                                     |                                                             |                |
|                                     |                                                             |                |
|                                     |                                                             |                |
|                                     |                                                             |                |
|                                     |                                                             |                |

■ 적용할 yml 파일 작성 후 commit new file(yml 내용은 아래 참조)

|              | runs-on: [self-hosted, sonar]                                                                                                    |  |
|--------------|----------------------------------------------------------------------------------------------------|--|
| 12           | steps:                                                                                                    |  |
| 13           | - usesi actions/checkout@v3                                                                                                    |  |
| 15           | run: \$SONAR_SCAN/bin/sonar-scanner                                                                                                    |  |
| 16           | - Usoner.projectkeyrsbillub_ktvDilluKY<br>- Usoner.sources/StTHUB_URKPACE                                                                                                    |  |
| 18           | -Dsonar.sourceEncoding=UTF-8                                                                                                    |  |
| 19           | -Dsonar.languagerjs                                                                                                    |  |
| 21           | -Dsonar.logins{{ secrets.SOURT_TOKEN }}                                                                                                    |  |
|              |                                                                                                    |  |
|              |                                                                                                    |  |
|              |                                                                                                    |  |
|              |                                                                                                    |  |
|              |                                                                                                    |  |
|              |                                                                                                    |  |
|              |                                                                                                    |  |
|              |                                                                                                    |  |
|              |                                                                                                    |  |
|              |                                                                                                    |  |
|              |                                                                                                    |  |
| л            | Commit new file                                                                                                    |  |
| a            | Commit new file Create sonarymi                                                                                                    |  |
| n            | Commit new file Create sonarymt                                                                                                    |  |
| a            | Commit new file Create sonaryml Add an optional extended description                                                                                                    |  |
| a            | Commit new file Create sonaryml Add an optional extended description                                                                                                    |  |
| n            | Commit new file Create sonaryml Add an optional extended description                                                                                                    |  |
| a            | Commit new file Create sonaryml Add an optional extended description                                                                                                    |  |
| n            | Commit new file Create sonaryml Add an optional extended description                                                                                                    |  |
|              | Commit new file         Create sonarymi         Add an optional extended description            • • Commit directly to the isonarscan branch.         • • Or this commit and start a pull request. Learn more about pull requests.                                                                                                    |  |
|              | Commit new file         Create sonaryml         Add an optional extended description            •                                                                                                    |  |
|              | Commit new file         Create sonaryml         Add an optional extended description            •                                                                                                    |  |
| <b>n</b>     | Commit new file         Create sonarymi         Add an optional extended description            • ~ Commit directly to the "sonarscan branch.         • 17 Create a new branch for this commit and start a pull request. Learn more about pull requests.          Commit new file       Carnel                                                                                                    |  |
|              | Create sonaryml Create sonaryml Add an optional extended description  Add an optional extended description  Commit directly to the isonarscan branch.  Commit new file Create                                                                                                    |  |
| • 2022 GitHu | Create sonaryml         Add an optional extended description         Image: Create sonaryml         Image: Create sonaryml         Image: Cre |  |

🏠 Github 자체 Runner를 통해 Sonarqube를 사용하려는 경우 Sonarqube 서버와 Github 자체 Runner 가 통신 가능해야한다

### Java Maven용 Action yml 파일

■ Self-hosted Runner 사용 시

```
on:
 push:
   branches:
     - "sonarscan"
   paths:
     - ".github/workflows/sonar.yml"
name: SonarQube
env:
 MAVEN_HOME: /opt/maven
 SONAR_PROJECTKEY: maven
jobs:
 sonarQubeTrigger:
   name: SonarQube Scan
   runs-on: [self-hosted, sonar]
   steps:
   - uses: actions/checkout@v3
   - name: memory increase
     run: export MAVEN_OPTS="-Xmx512m"
   - name: Run sonarqube
     run: $MAVEN_HOME/bin/mvn sonar:sonar
         -Dsonar.host.url=${{ secrets.SONAR_URL }}
         -Dsonar.login=${{ secrets.SONAR_TOKEN }}
         -Dsonar.projectName=$GITHUB_REPOSITORY
         -Dsonar.projectKey=$SONAR_PROJECTKEY
         -Dsonar.sourceEncoding=UTF-8
```

■ Github 제공 Runner 사용 시

```
on:
 push:
   branches:
     - "sonarscan"
   paths:
      - ".github/workflows/sonar.yml"
name: SonarQube
env:
 MAVEN_HOME: /opt/maven
 SONAR_PROJECTKEY: maven
jobs:
 sonarOubeTrigger:
   name: SonarQube Scan
   runs-on: [self-hosted, sonar]
   steps:
      - uses: actions/checkout@v2
       with:
           fetch-depth: 0 # Shallow clones should be disabled for a better relevancy of analysis
      - name: Set up JDK 11
       uses: actions/setup-java@v1
       with:
          java-version: 11
      - name: Cache SonarQube packages
       uses: actions/cache@v1
       with:
         path: ~/.sonar/cache
         key: ${{ runner.os }}-sonar
         restore-keys: ${{ runner.os }}-sonar
      - name: Cache Maven packages
       uses: actions/cache@v1
       with:
         path: ~/.m2
         key: ${{ runner.os }}-m2-${{ hashFiles('**/pom.xml') }}
         restore-keys: ${{ runner.os }}-m2
      - name: Build and analyze
        env:
         SONAR_TOKEN: ${{ secrets.SONAR_TOKEN }}
         SONAR_HOST_URL: ${{ secrets.SONAR_URL }}
       run: mvn -B verify org.sonarsource.scanner.maven:sonar-maven-plugin:sonar
          -Dsonar.host.url=$SONAR_HOST_URL
          -Dsonar.login=$SONAR_TOKEN
          -Dsonar.projectName=$GITHUB_REPOSITORY
          -Dsonar.projectKey=$SONAR_PROJECTKEY
          -Dsonar.sourceEncoding=UTF-8
```

### NodeJs용 Action yml 파일

• Self-hosted Runner 사용 시

```
on:
 push:
   branches:
      - "sonarscan"
   paths:
      - ".github/workflows/sonar.yml"
name: SonarQube
env:
 SONAR_SCAN: /opt/sonar-scan
 SONAR_PROJECTKEY: nodejs
jobs:
 sonarOubeTrigger:
   name: SonarQube Scan
   runs-on: [self-hosted, sonar]
   steps:
    - uses: actions/checkout@v3
    - name: memory increase
     run: export SONAR_SCANNER_OPTS="-Xmx512m"
    - name: Run sonarqube
     run: $SONAR_SCAN/bin/sonar-scanner
          -Dsonar.projectBaseDir="${GITHUB_WORKSPACE}/src"
          -Dsonar.host.url=${{ secrets.SONAR_URL }}
          -Dsonar.login=${{ secrets.SONAR_USER }}
          -Dsonar.password=${{ secrets.SONAR_PASSWORD }}
          -Dsonar.projectName=$GITHUB_REPOSITORY
          -Dsonar.projectKey=$SONAR_PROJECTKEY
          -Dsonar.sources=$GITHUB_WORKSPACE
          -Dsonar.sourceEncoding=UTF-8
          -Dsonar.language=js
```

• Github 제공 Runner 사용 시

```
on:
 push:
   branches:
     - "sonarscan"
   paths:
     - ".github/workflows/sonar.yml"
name: SonarQube
env:
 SONAR_PROJECTKEY: nodejs
iobs:
 sonarQubeTrigger:
   name: SonarQube Scan
   runs-on: ubuntu-latest
   steps:
   - uses: actions/checkout@v3
    - name: SonarOube Scan
     uses: sonarsource/sonarqube-scan-action@master
     env:
       SONAR_TOKEN: ${{ secrets.SONAR_TOKEN }}
       SONAR_HOST_URL: ${{ secrets.SONAR_URL }}
      with:
       projectBaseDir: ./src
       args: >
          -Dsonar.projectName=$GITHUB_REPOSITORY
          -Dsonar.projectKey=$SONAR_PROJECTKEY
          -Dsonar.sourceEncoding=UTF-8
          -Dsonar.language=js
```

#### C/C++/Objective-C용 Action yml 파일

CFamily의 경우 먼저 Build가 되어야한다

■ Self-hosted Runner 사용 시

```
on:
  push:
   branches:
     - "sonarscan"
   paths:
      - ".github/workflows/sonar.yml"
name: SonarQube
env:
  SONAR_PROJECTKEY: cfamily
  SONAR_CSCAN: /opt/build-wrapper
  SONAR_SCAN: /opt/sonar-scan/
jobs:
  sonarOubeTrigger:
   name: SonarQube Scan
   runs-on: [self-hosted, sonar]
   steps:
    - uses: actions/checkout@v3
   - name: create property file
     run:
       echo "sonar.host.url=${{ secrets.SONAR_URL }}" >> sonar-project.properties
        echo "sonar.login=${{ secrets.SONAR_TOKEN }}" >> sonar-project.properties
        echo "sonar.projectKey=$SONAR_PROJECTKEY" >> sonar-project.properties
       echo "sonar.projectName=$GITHUB_REPOSITORY" >> sonar-project.properties
        echo "sonar.sources=$GITHUB_WORKSPACE" >> sonar-project.properties
       echo "sonar.cfamily.build-wrapper-output=${GITHUB_WORKSPACE}/build" >> sonar-project.properties
       echo "sonar.sourceEncoding=UTF-8" >> sonar-project.properties
    - name: build sonarqube
      run: |
       mkdir build
       cmake -S . -B build
       $SONAR_CSCAN/build-wrapper-linux-x86-64 --out-dir ${GITHUB_WORKSPACE}/build cmake --build build/ --
config Release
   - name: scanner start
      run: $SONAR_SCAN/bin/sonar-scanner
```

• Github 제공 Runner 사용 시

```
on:
 push:
   branches:
      - "sonarscan"
   paths:
      - ".github/workflows/sonar.yml"
name: SonarQube
env:
 SONAR_PROJECTKEY: cFamily
jobs:
 Sonarscan:
   name: Build
   runs-on: ubuntu-latest
    env:
     SONAR SCANNER VERSION: 4.7.0.2747
      SONAR_SERVER_URL: ${{ secrets.SONAR_URL }}
     BUILD_WRAPPER_OUT_DIR: sonar_build
     SONAR_PROJECTKEY: cFamily
   steps:
      - uses: actions/checkout@v2
       with:
          fetch-depth: 0 # Shallow clones should be disabled for a better relevancy of analysis
      - name: Set up JDK 11
       uses: actions/setup-java@v1
       with:
          java-version: 11
      - name: Download and set up sonar-scanner
       env:
         SONAR_SCANNER_DOWNLOAD_URL: https://binaries.sonarsource.com/Distribution/sonar-scanner-cli/sonar-
scanner-cli-${{ env.SONAR_SCANNER_VERSION }}-linux.zip
       run:
         mkdir -p $HOME/sonar
         curl -sSLo "$HOME/sonar/sonar-scanner.zip" ${{ env.SONAR_SCANNER_DOWNLOAD_URL }}
         unzip -o "$HOME/sonar/sonar-scanner.zip" -d $HOME/sonar/
         echo "$HOME/sonar/sonar-scanner-${{ env.SONAR_SCANNER_VERSION }}-linux/bin" >> $GITHUB_PATH
      - name: Download and set up build-wrapper
       env:
         BUILD_WRAPPER_DOWNLOAD_URL: ${{ env.SONAR_SERVER_URL }}/static/cpp/build-wrapper-linux-x86.zip
       run:
          curl -sSLo $HOME/sonar/build-wrapper-linux-x86.zip ${{ env.BUILD_WRAPPER_DOWNLOAD_URL }}
         unzip -o $HOME/sonar/build-wrapper-linux-x86.zip -d $HOME/sonar/
          echo "$HOME/sonar/build-wrapper-linux-x86" >> $GITHUB_PATH
      - name: create property file
       run: |
          echo "sonar.host.url=${{ secrets.SONAR_URL }}" >> sonar-project.properties
          echo "sonar.login=${{ secrets.SONAR_TOKEN }}" >> sonar-project.properties
          echo "sonar.projectKey=$SONAR_PROJECTKEY" >> sonar-project.properties
          echo "sonar.projectName=$GITHUB_REPOSITORY" >> sonar-project.properties
          echo "sonar.sources=$GITHUB_WORKSPACE" >> sonar-project.properties
          echo "sonar.cfamily.build-wrapper-output=${GITHUB_WORKSPACE}/build" >> sonar-project.properties
          echo "sonar.sourceEncoding=UTF-8" >> sonar-project.properties
      - name: Run build-wrapper
       run:
          mkdir ${{ env.BUILD_WRAPPER_OUT_DIR }}
          cmake -S . -B ${{ env.BUILD_WRAPPER_OUT_DIR }}
         build-wrapper-linux-x86-64 --out-dir ${{ env.BUILD_WRAPPER_OUT_DIR }} cmake --build build/ --config
Release
      - name: Run sonar-scanner
       run: sonar-scanner
```

#### 확인

■ Actions → All workflows 에 해당 작업의 성공여부를 확인 할 수 있다

|                                                                                                | r |
|------------------------------------------------------------------------------------------------|---|
| Workflow run deleted successfully.                                                             | × |
| 🖟 wotn112/sonarqubeCrunner (Public) 🔍 Pin (0) 🔹 🖞 Star (0) 🔹                                   | • |
| <> Code 💿 Issues 1 Pull requests 💿 Actions 🖽 Projects 🖽 Wilki 🛈 Security 🗠 Insights 🛞 Settings |   |
| Workflows       New workflow         All workflows       Cive feedback       ×         Q       |   |

https://github.com/wotn112/sonarqubeCrunner/actions/runs/2745045553

### Branch 삭제

■ 해당 작업을 완료한 후 해당 Branch를 삭제하고자 하는 경우 Branch 선택 → 삭제하고자 하는 Branch 오른쪽 휴지통 선택

| Search or jump to 7                   | Pull requests Issues Marketplace E                                          | xplore                                                  |                                  |                                                                                                    | +• 🐠    |
|---------------------------------------|-----------------------------------------------------------------------------|---------------------------------------------------------|----------------------------------|----------------------------------------------------------------------------------------------------|---------|
| G wotn112/sonarqubeCrunner (Public)   |                                                                             |                                                         |                                  | A Pin     O Unwatch         1                                                                                                    | ar () - |
| <> Code   O Issues 11 Pull requests ( | 🕥 Actions 🖽 Projects 🖽 Wiki 🛈                                               | Security 🗠 Insights 🚯 Settings                          |                                  |                                                                                                    |         |
|                                       | 🐉 sonarscan had recent pushes 15 minut                                      | es ago                                                  | Compare & pull request           | About   B  About  About |         |
|                                       | 🐉 main 👻 🐉 3 branches 🔊 0 tags                                              |                                                         | Go to file Add file - Code -     | 印 Readme<br>☆ O stars                                                                                                    |         |
|                                       | Your main branch isn't protect<br>Protect this branch from force pushing, d | ed<br>eletion, or require status checks before merging. | Protect this branch ×            | <ul> <li>⊙ 1 watching</li> <li>♀ 0 forks</li> </ul>                                                                                                    |         |
|                                       | SonarTech up the date to retrigger an                                       | nalysis                                                 | 73d30cb 2 days ago 😗 100 commits | Releases                                                                                                    |         |
|                                       | .github/workflows                                                           | Replace token                                           | 3 months ago                     | No releases published<br>Create a new release                                                                                                    |         |
|                                       | src src                                                                     | Add coverage                                            | 3 months ago                     |                                                                                                    |         |
|                                       | .gitattributes                                                              | Add code and boilerplate files                          | 14 months ago                    | Packages                                                                                                    |         |
|                                       | 🗋 .gitignore                                                                | Ignore XCode stuff                                      | 14 months ago                    | No packages published                                                                                                    |         |
|                                       | CMakeLists.txt                                                              | Add coverage                                            | 3 months ago                     | Publish your first package                                                                                                    |         |
|                                       | README.adoc                                                                 | Go back to the default section tag                      | 3 months ago                     | Contribution (1)                                                                                                    |         |
|                                       | examples-structure.adoc                                                     | Updated github links v2                                 | 13 months ago                    | Contributors 4                                                                                                    |         |
|                                       | sonar-project.properties                                                    | stray indent                                            | 3 months ago                     | arseniy-sonar Arseniy Zaostrovnykh                                                                                                    |         |
|                                       | 🗋 update-date.txt                                                           | up the date to retrigger analysis                       | 2 days ago                       | ere tomasz-kaminski-sonarsource                                                                                                    |         |
|                                       | i≣ README.adoc                                                              |                                                         | ı                                | amelie-renard-sonarsource Amélie Ren           geoffray-adde-sonarsource         Image: Comparison of the sonarsource         Image: Comparison of the sonarsource                                                                                                    |         |
|                                       |                                                                             | ·                                                       |                                  | -                                                                                                    |         |

| Search or jump to 7                 | Pull requests Issues Marketplace Explore                                                                                       |                             |                                          | 4 +• 🐠       |
|-------------------------------------|----------------------------------------------------------------------------------------------------|-----------------------------|------------------------------------------|--------------|
| 🖟 wotn112/sonarqubeCrunner 🖻        | blic                                                                                                    |                             | ◊ Pin ③ Unwatch 1 → ♀ Fork 0             | * 🟠 Star 0 * |
| <> Code 💿 Issues 11 Pull requests 📀 | Actions 🖽 Projects 🖽 Wiki 🛈 Security 🗠 Insights 🚯 Settings                                                                     |                             |                                          |              |
|                                     | Q Search branches                                                                                                    | Overview Yours Active Stale | All branches New branch                  |              |
|                                     | Default branch                                                                                                    |                             | ₹                                        |              |
|                                     | main 🖵 Updated 2 days ago by SonarTech                                                                                         | Default                     | ı                                        |              |
|                                     | Your main branch isn't protected<br>Protect this branch from force pushing, deletion, or require status checks before merging. |                             | Dismiss Protect this branch              |              |
|                                     | Your branches                                                                                                    |                             |                                          |              |
|                                     | sonanscan Updated 16 minutes ago by wotn112                                                                                    | 9 0                         | 11 New pull request                      |              |
|                                     | geoffray/coverage_conf_after_config LD Updated 3 months ago by geoffray-adde-sonarsource                                       | 15 4                        | រ៉ា New pull request 🖉 ប៊ំ               |              |
|                                     | Active branches                                                                                                    |                             |                                          |              |
|                                     | sonarscan D Updated 16 minutes ago by wotn112                                                                                  | 0 9                         | גע אפא א א א א א א א א א א א א א א א א א |              |
|                                     | geoffray/coverage_conf_after_config 🖸 Updated 3 months ago by geoffray-adde-sonarsource                                        | 15 4                        | រិឯ New pull request 🖉 📋                 |              |

## 참조 링크

#### Sonarqube

- Sonarqube Doc-Maven scanner
  Sonarqube Doc-JS, CSS scanner
  Sonarqube Doc-Cfmaily scanner
- Github
  - Github Doc-Self\_hosted\_runnerGithub Doc-Workflow